# Microsoft Office Excel 2013 Manual

関数の使い方(3)

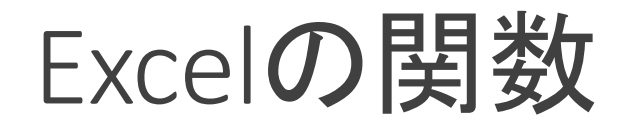

Excelではセルに数字ばかりが入力されているとは限らず文字や式が入力されている場合もあります。 そのような時にセルの数を数えるにはCOUNT関数を使います。

#### [例題3]COUNT関数を使って、文字や数字の数を表示しましょう!

まず、サンプルのExcelファイルを ダウンロードします。 ダウンロード☞kansuu3.xlsx

※注意

ダウンロードできない場合は、 右クリックで対象をファイルに 保存をクリックすると保存でき ます。

| XII 🗄 ちょうょ                                                                                                    |      |      |        |     |      |   |  |  |  |  |  |
|----------------------------------------------------------------------------------------------------|------|------|--------|-----|------|---|--|--|--|--|--|
| ファイル ホーム 挿入 ページレイアウト 数式 データ 校閲                                                                                |      |      |        |     |      |   |  |  |  |  |  |
| MS Pゴシック     11 ・     A* A*     三       貼り付け     *     B     I     U     *     シャ     A* A*     三     三     ● |      |      |        |     |      |   |  |  |  |  |  |
| クリップボード は フォント ら                                                                                              |      |      |        |     |      |   |  |  |  |  |  |
| B10 ▼ : × ✓ fx                                                                                                |      |      |        |     |      |   |  |  |  |  |  |
| _                                                                                                    | A    | В    | С      | D   | E    | F |  |  |  |  |  |
| 1                                                                                                    |      |      | 調査結果   |     |      |   |  |  |  |  |  |
| 2                                                                                                    | 回数番号 | 家族人数 | 所得(千円) | 年齢  | 所得順位 |   |  |  |  |  |  |
| 3                                                                                                    | 1    | 5    | 250    | 72  | 4    |   |  |  |  |  |  |
| 4                                                                                                    | 2    | 4    | 無回答    | 無回答 | 無回答  |   |  |  |  |  |  |
| 5                                                                                                    | 3    | 2    | 570    | 55  | 1    |   |  |  |  |  |  |
| 6                                                                                                    | 4    | 3    | 450    | 34  | 2    |   |  |  |  |  |  |
| 7                                                                                                    | 5    | 1    | 無回答    | 44  | 無回答  |   |  |  |  |  |  |
| 8                                                                                                    | 6    | 2    | 160    | 18  | 5    |   |  |  |  |  |  |
| 9                                                                                                    | 7    | 4    | 480    | 29  | 2    |   |  |  |  |  |  |
| 10                                                                                                    | 有効件数 |      |        |     |      |   |  |  |  |  |  |
| 4.4                                                                                                    |      |      |        |     |      |   |  |  |  |  |  |

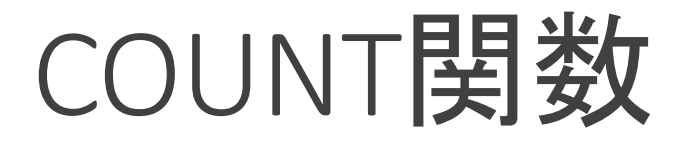

COUNT関数はデータが入力されているセルの数を数えることが出来ます。

1.結果を表示させたいセルをク リックし、

数式タブ→関数ライブラリグルー プの関数の挿入をクリックします。

| x∎  | H       | ∽.~            | ¢ .       | ÷         |             |                   |             |           |      |    |           |
|-----|---------|----------------|-----------|-----------|-------------|-------------------|-------------|-----------|------|----|-----------|
| ידר | ル       | 木-/            | 4         | 挿入        | <u>^-</u> 5 | ジ レイアウ            | ۲ I         | 数式        | データ  | 1  | 校閲        |
| f:  | x       | Σ              | *         | r         | 5           | ?                 | A           | Ê         | Q    |    | θ         |
| 関数  | なの<br>入 | オート :<br>SUM ▼ | 最近使<br>関数 | 用した<br>{▼ | 財務          | 論理 2              | 文字列<br>操作 ▼ | 日付/眠<br>* |      | 亍列 | 数学/三<br>▼ |
|     |         |                |           |           |             | 関数ラ               | イブラリ        |           |      |    |           |
| B1  | 0       | Ŧ              | :         | $\times$  | ~           | $f_{\mathcal{K}}$ |             |           |      |    |           |
|     |         | A              | E         | 3         |             | с                 |             | )         | E    |    | F         |
| 1   |         |                |           |           | 調査約         | 吉果                |             |           |      |    |           |
| 2   | 回数      | 女番号            | 家族。       | 人数        | 所得(         | 千円)               | 年齢          |           | 所得順個 | 立  |           |
| З   |         | 1              |           | 5         |             | 250               |             | 72        |      | 4  |           |
| 4   |         | 2              |           | 4         | 無回る         | 2                 | 無回          | 答         | 無回答  |    |           |
| 5   |         | 3              |           | 2         |             | 570               |             | 55        |      | 1  |           |
| 6   |         | 4              |           | 3         |             | 450               |             | 34        |      | 2  |           |
| 7   |         | 5              |           | 1         | 無回る         | ž                 |             | 44        | 無回答  |    |           |
| 8   |         | 6              |           | 2         |             | 160               |             | 18        |      | 5  |           |
| 9   |         | 7              |           | 4         |             | 480               |             | 29        |      | 2  |           |
| 10  | 有交      | 加件数            |           |           | K           |                   |             |           |      |    |           |
| 11  |         |                |           |           |             |                   |             |           |      |    |           |
| 12  |         |                |           |           |             | ●クリ               | リック         | する        | 5    |    |           |
| 13  |         |                |           |           |             |                   |             |           |      |    |           |

## 2.関数の挿入ボックスの関数の分類からすべて表示を選びます。 関数名の一覧からCOUNTを選択し、OKをクリックします

| 関数の挿入                                    | ?    | ×             |
|------------------------------------------|------|---------------|
| 関数の検索( <u>S</u> ):                       |      |               |
| 何がしたいかを簡単に入力して、[検索開始]をクリックしてください。        | 検索開始 | 방( <u>G</u> ) |
| 関数の分類( <u>C</u> ): すべて表示 V               |      |               |
| 関数名(№):                                  |      |               |
| COSH<br>COT<br>COTH                      |      | ^             |
| COUNT<br>COUNTA<br>COUNTRI ANK           |      |               |
| COUNTIF                                  |      | ~             |
| COUNT(値1,値2,)<br>範囲内の、数値が含まれるセルの個数を返します。 |      |               |
| <u>この関数のヘルプ</u> OK                       | キャン  | セル            |

3.関数の引数ボックスが開くので、COUNTの値1の中に数えるセルの 範囲を入力します。

今回はB3セルからB9セルの範囲を数えたいので、B3:B9と入力します。 数える範囲を入力したら、OKをクリックします。

| 関数の引数                                                                                         | ?           | ×   |
|-----------------------------------------------------------------------------------------------|-------------|-----|
| COUNT<br>值1 <u>B3:B9</u> 重 {5;4;2;3;1;2;4}<br>值2 重 重 数值                                       |             |     |
| = 7<br>範囲内の、数値が含まれるセルの個数を返します。<br>値1: 値1,値2,にはデータまたはデータが入力したセルの参照を<br>指定します。数値データだけがカウントされます。 | 1           | 個まで |
| 数式の結果 = 7<br><u>この関数のヘルプ(H)</u><br>OK                                                         | <b>キ</b> ヤン | セル  |

### 4.選択したセルに結果が表示されます。

| X∎  | 🗄 🍤 -                                 | ⊘ - =    |          |              |                     |             |
|-----|---------------------------------------|----------|----------|--------------|---------------------|-------------|
| ידר | イルホーム                                 | な「挿入     | ページ レイアウ | ト 数式         | データ                 | 校閲 表示       |
| f:  | $x \sum_{t=1}^{\infty} \frac{1}{t-t}$ | ★ 最近使用 よ |          | A 日本         | <b>Q</b><br>対 絵素/行列 | <u></u><br> |
| 挿   | λ SUM -                               | 関数▼      |          | Q=>>1 11)/k< |                     | × [         |
|     |                                       |          | 関数ラ      | イブラリ         |                     |             |
| B1  | 0 -                                   | : ×      | √ fx     | =COUNT(E     | 3:B9)               |             |
|     | A                                     | В        | С        | D            | Е                   | F           |
| 1   |                                       |          | 調査結果     |              |                     |             |
| 2   | 回数番号                                  | 家族人数     | 所得(千円)   | 年齢           | 所得順位                |             |
| 3   | 1                                     | 5        | 250      | 72           | 4                   |             |
| 4   | 2                                     | 4        | 無回答      | 無回答          | 無回答                 |             |
| 5   | 3                                     | 2        | 570      | 55           | 1                   |             |
| 6   | 4                                     | 3        | 450      | 34           | 2                   |             |
| 7   | 5                                     | 1        | 無回答      | 44           | 無回答                 |             |
| 8   | 6                                     | 2        | 160      | 18           | 5                   |             |
| 9   | 7                                     | 4        | 480      | 29           | 2                   |             |
| 10  | 有効件数                                  | 7        |          |              |                     |             |
| 11  |                                       |          |          |              |                     |             |

## 5.同様にほかのセルもCOUNT関数を使って数えます。

| x∎  | 5.                  | ⊘              |                                     |                    |               |              |
|-----|---------------------|----------------|-------------------------------------|--------------------|---------------|--------------|
| ידר | イルホーム               | 4 挿入           | ページ レイフ                             | ウト 数式              | データ           | 校閲 表示        |
| f:  | $x \mid \sum$       | *              | e <sup>5</sup> ?                    | A                  | ٩             | θ            |
| 関数  | なの オート ∃<br>入 SUM ▼ | 最近使用した<br>関数 ▼ | 財務 論理                               | 文字列 日付/년<br>操作▼──▼ | 詩刻 検索/行列<br>▼ | 数学/三角 そ<br>▼ |
|     |                     |                | 関数                                  | マライブラリ             |               |              |
| E1  | 0 -                 | : ×            | <ul> <li>✓ f<sub>x</sub></li> </ul> | =COUNT(E           | 3:E9)         |              |
| al  | A                   | В              | С                                   | D                  | E             | F            |
| 1   |                     |                | 調査結果                                |                    |               |              |
| 2   | 回数番号                | 家族人数           | 所得(千円)                              | 年齢                 | 所得順位          |              |
| З   | 1                   | 5              | - 25                                | 50 72              | 4             |              |
| 4   | 2                   | 4              | 無回答                                 | 無回答                | 無回答           |              |
| 5   | 3                   | 2              | 57                                  | 70 55              | 1             |              |
| 6   | 4                   | 3              | 45                                  | 50 34              | 2             |              |
| 7   | 5                   | 1              | 無回答                                 | 44                 | 無回答           |              |
| 8   | 6                   | 2              | 16                                  | 60 18              | 5             |              |
| 9   | 7                   | 4              | - 48                                | 30 29              | 2             |              |
| 10  | 有効件数                | 7              |                                     | 5 6                | 5             |              |
| 11  |                     |                |                                     |                    |               |              |
| 12  |                     |                |                                     |                    |               |              |

オートフィル機能を使うと簡単にもっと作ることが出来ます。

オートフィル機能は、コピーする セルを選択し、そのセルの右下 の黒四角をドラッグ

(左ボタン押しながらマウス移動 させること)

させると元のセルの内容をコピーすること出来ます。

| ידר | イルホ            | -4   | 挿入                | ページ     | レイアウト       | . 3          | 数式    | データ         | 1  | 校閲        | 表示 |
|-----|----------------|------|-------------------|---------|-------------|--------------|-------|-------------|----|-----------|----|
| f   | $x \mid \sum$  | 1    | *                 | 5       | ?           | A            |       | Q           |    | θ         |    |
| 関数  | 初 オート<br>入 SUM | · 最) | 丘使用した<br>関数 ▼     | 財務<br>▼ | 論理 文<br>▼ 授 | <字列  <br>副作▼ | 日付/e  | 刻 検索/~<br>▼ | 亍列 | 数学/三<br>▼ | 角そ |
|     |                |      |                   |         | 関数ライ        | (ブラリ         |       |             |    |           |    |
| B1  | 0              | *    | $\vdots$ $\times$ | ~       | $f_x$ :     | =COU         | INT(B | 3:B9)       |    |           |    |
|     | A              |      | В                 | C       | )           |              | )     | E           |    | F         |    |
| 1   |                |      |                   | 調査結     | 果           |              |       |             |    |           |    |
| 2   | 回数番号           | 家    | 《族人数              | 所得(-    | 千円)         | 年齢           |       | 所得順的        | 立  |           |    |
| 3   |                | 1    | 5                 |         | 250         |              | 72    |             | 4  |           |    |
| 4   |                | 2    | 4                 | 無回答     |             | 無回           | 答     | 無回答         |    |           |    |
| 5   |                | 3    | 2                 |         | 570         |              | 55    |             | 1  |           |    |
| 6   |                | 4    | 3                 |         | 450         |              | 34    |             | 2  |           |    |
| 7   |                | 5    | 1                 | 無回答     |             |              | 44    | 無回答         |    |           |    |
| 8   |                | 6    | 2                 |         | 160         |              | 18    |             | 5  |           |    |
| 9   |                | 7    | 4                 |         | 480         |              | 29    |             | 2  |           |    |
| 10  | 有効件数           | τ    |                   |         |             |              |       |             |    |           |    |
| 11  |                |      | <b>`</b>          |         |             |              |       |             | •  |           |    |
| 12  |                |      |                   |         |             |              |       |             |    |           |    |